### **Discover the new B2B Portal!**

Public page of B2B Portal : Don't you have yet an access to the B2B Portal ?

B2B Portal

GROUPE

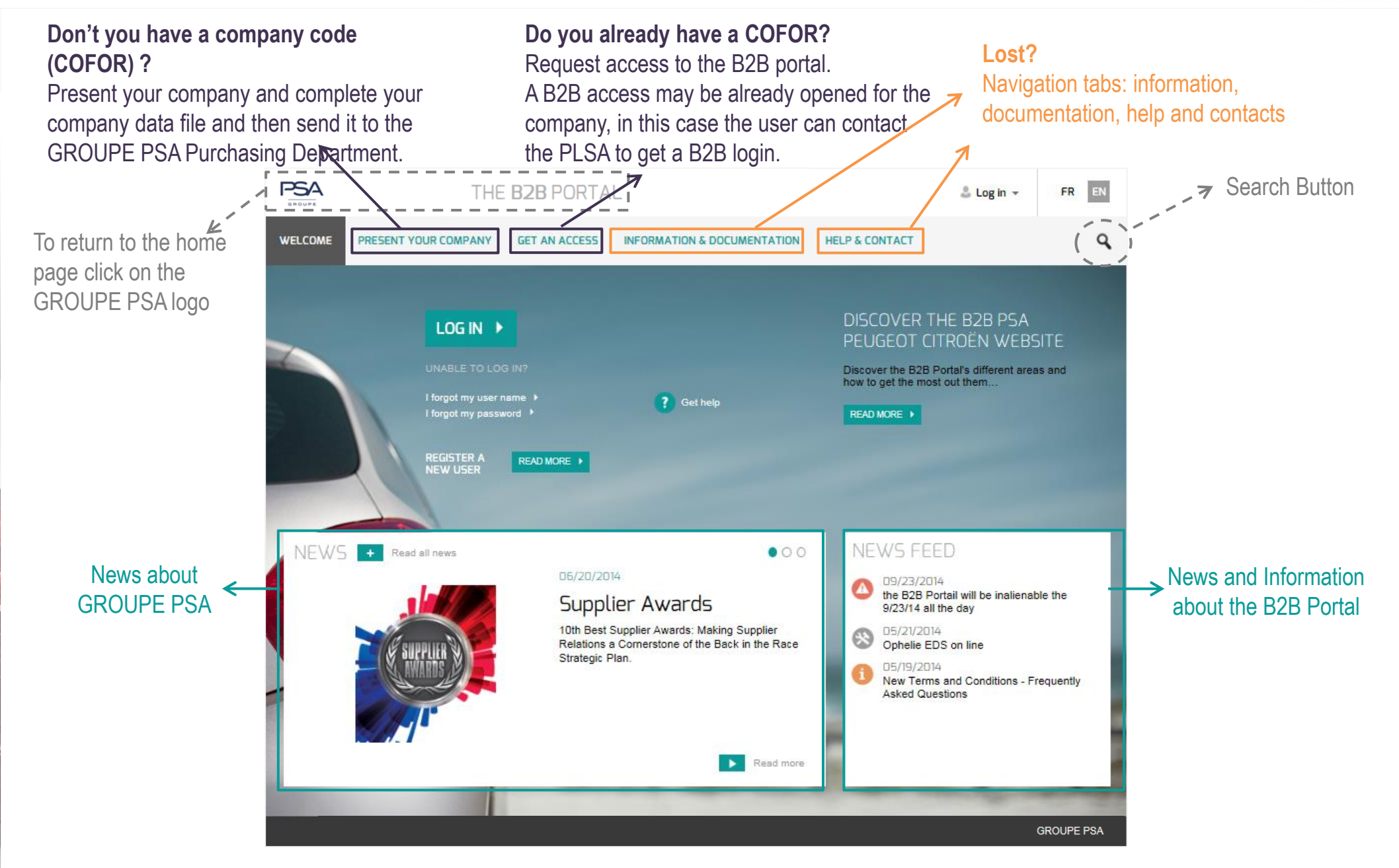

### **Discover the new B2B Portal!**

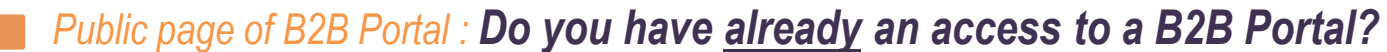

nev

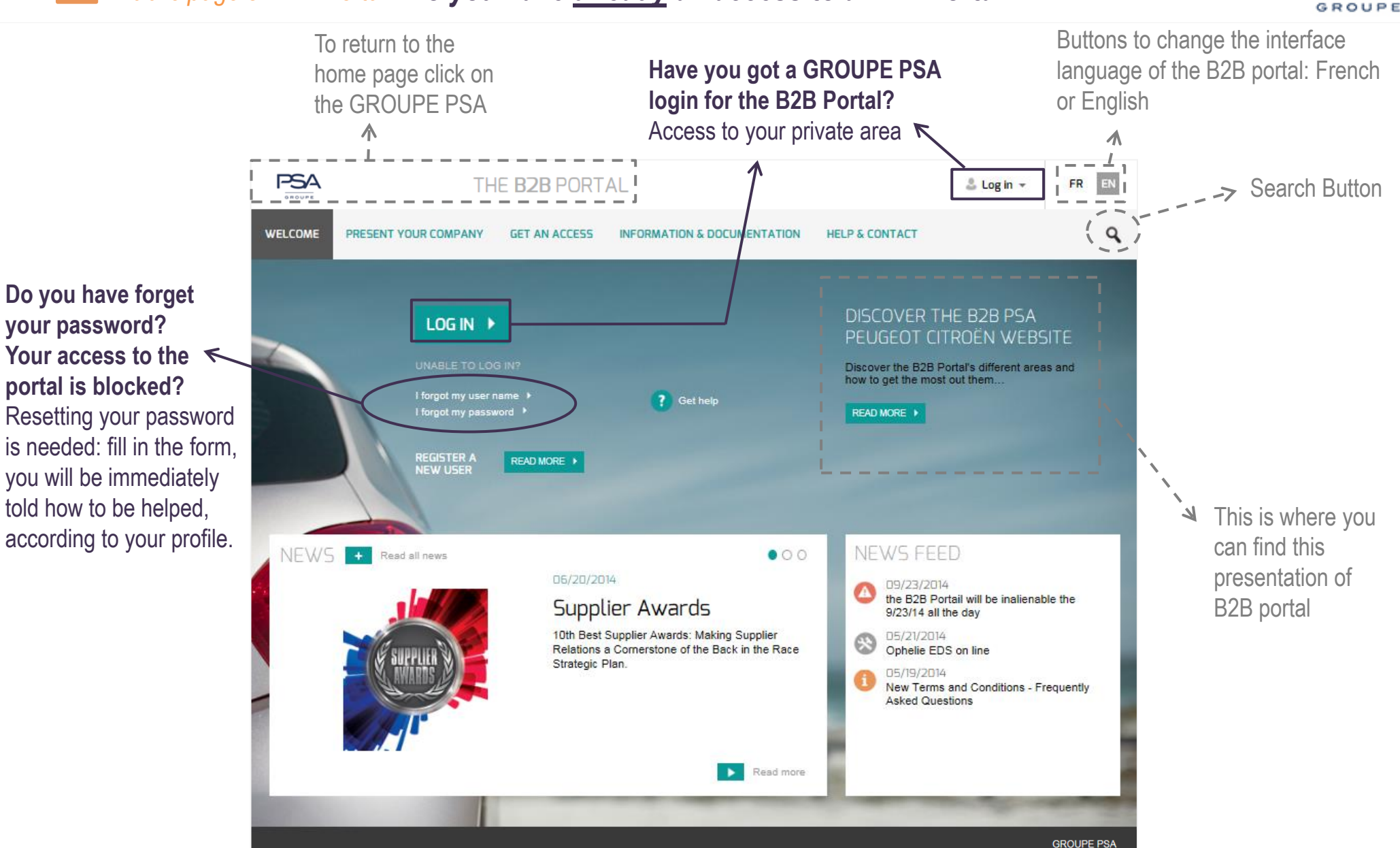

**B2B** Portal

# 1. Present your company in the Supplier Database GROUPE PSA

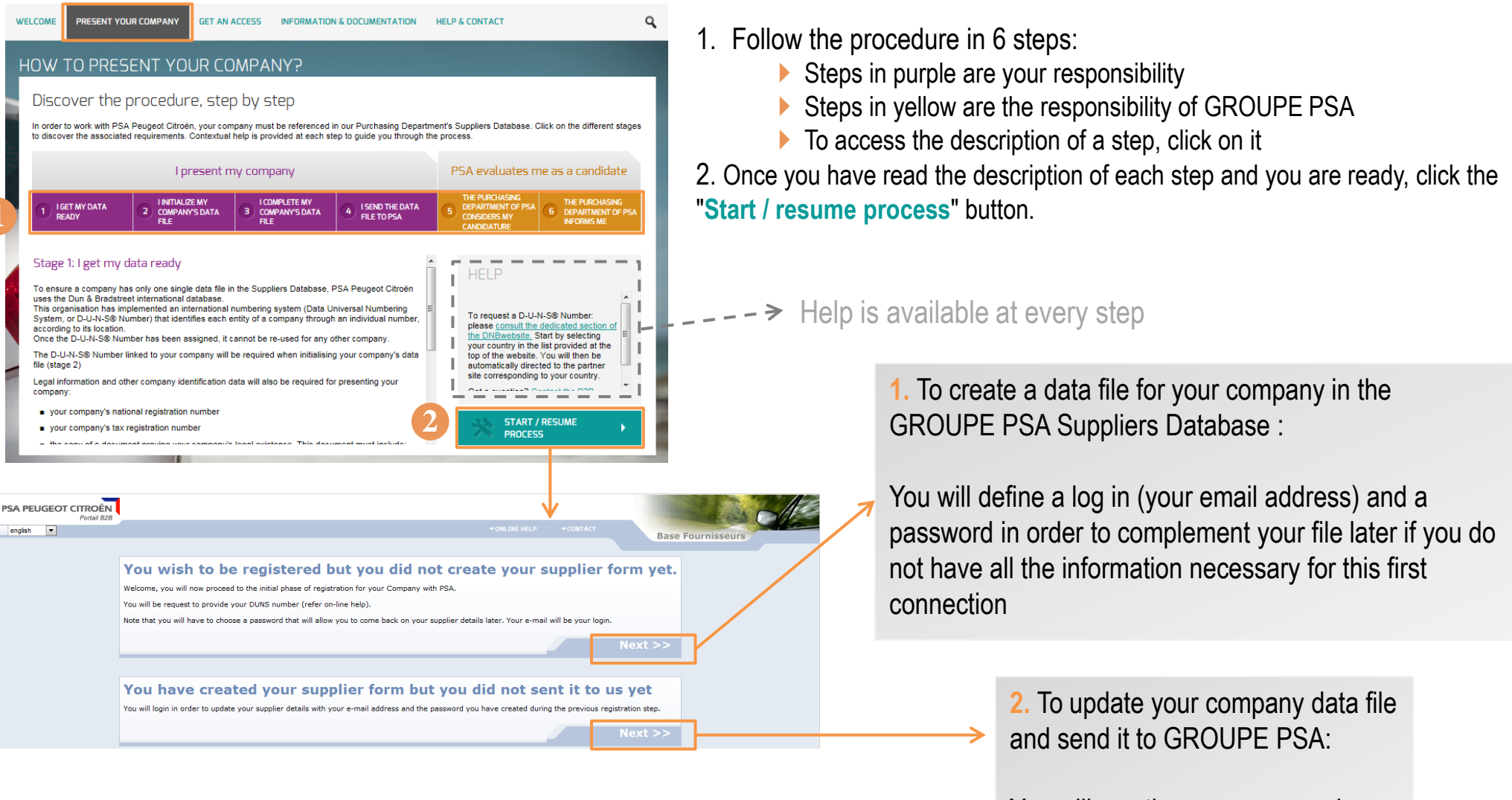

You will use the username and password defined in step above to access your file

**B2B** Portal

## 2. Get access to B2B portal

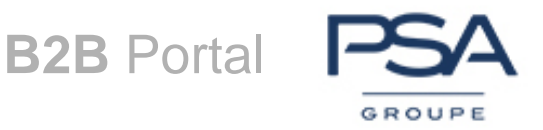

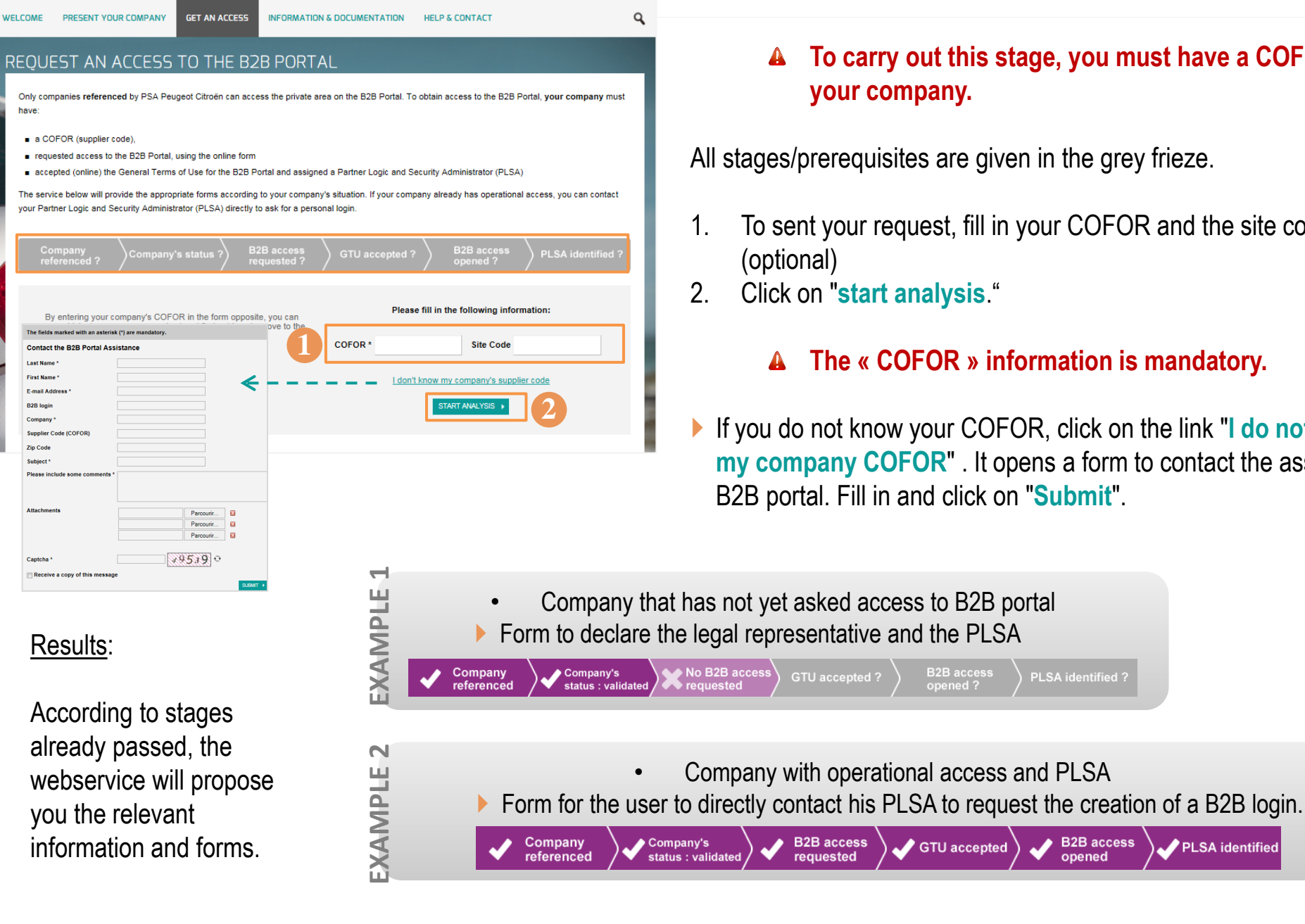

### To carry out this stage, you must have a COFOR for your company.

All stages/prerequisites are given in the grey frieze.

B2B access

- To sent your request, fill in your COFOR and the site code
- Click on "start analysis."

### The « COFOR » information is mandatory.

If you do not know your COFOR, click on the link "I do not know my company COFOR". It opens a form to contact the assistance of B2B portal. Fill in and click on "Submit".

PLSA identified

B2B access

opened

PLSA identified

#### Internal Use

## 3. Login to your private area

B2B Portal

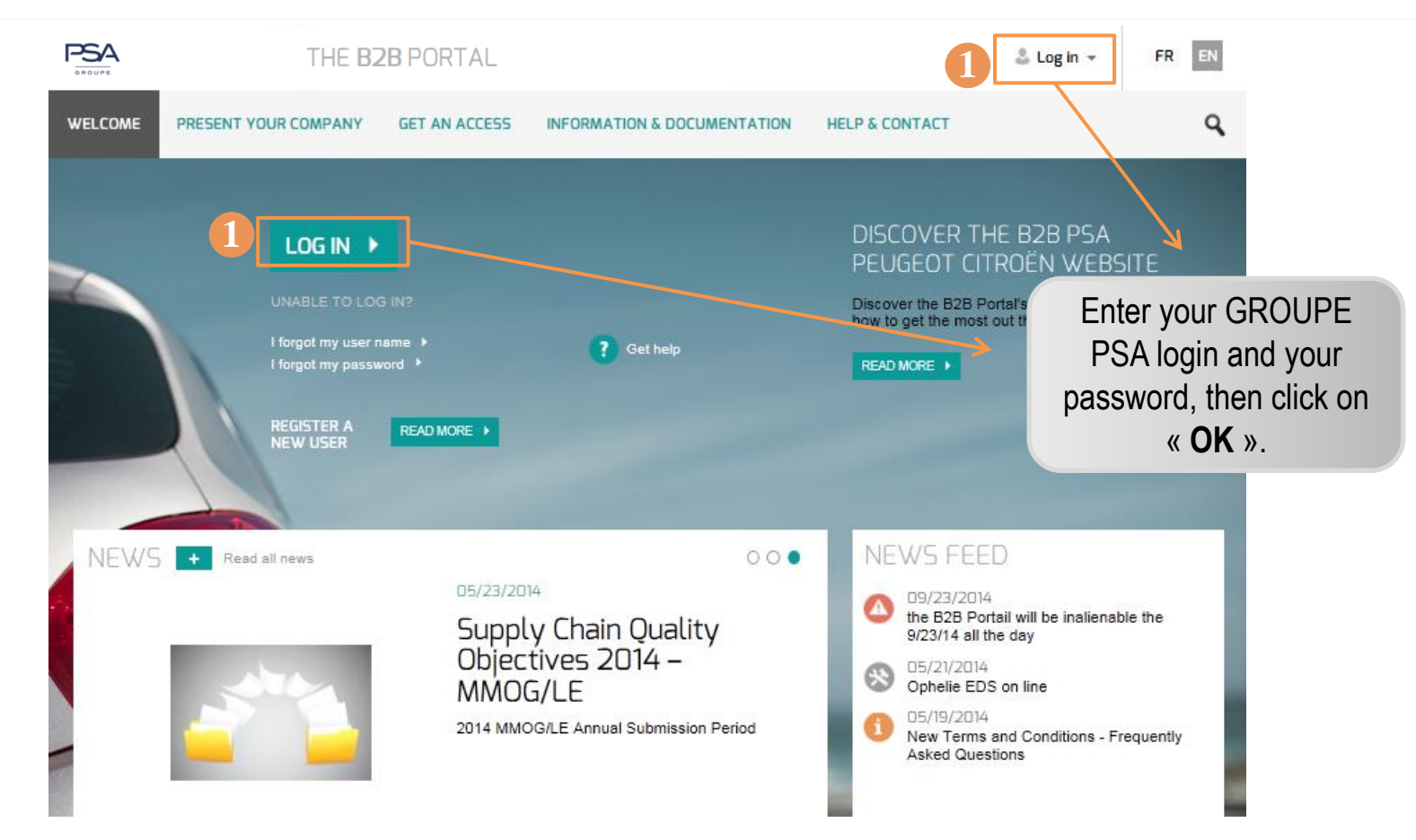

1. Two access points to logging in to your private area.

To access your private area :

- Your company should have opened access to B2B portal
- > You must have a GROUPE PSA login for the B2B Portal (starts with V)
- A This login is PERSONAL

1

# Lost password / Username lost / Blocked access?

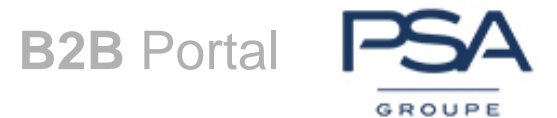

- 1. Forgot your username ? → Fill in the form and click on "submit"
- 2. Forgot yout password ? → Fill in the form and click on "submit"
- These forms can only be used for B2B login (starting with V), not for the phase of presentation of your company.

| The fields marked with an asterisk (*) are mandatory.                                        |               |                                                                   |               |                                                                                                    |                                         |
|----------------------------------------------------------------------------------------------|---------------|-------------------------------------------------------------------|---------------|----------------------------------------------------------------------------------------------------|-----------------------------------------|
| Contact the B2B Portal Assistance                                                            |               | THE B2B PORTAL                                                    |               | You need at least your e-mail address and either your B2B login or Supplier Code (COFOR) in order to authenticate. |                                         |
| Last Name *                                                                                  |               |                                                                   |               |                                                                                                    |                                         |
| First Name *                                                                                 | WELCOME PRESE | NT YOUR COMPANY                                                   | GET AN ACCESS | INFORMATION & DOCUMENTA                                                                                            | I forgot my password - Access is denied |
| E-mail Address *                                                                             |               |                                                                   |               |                                                                                                    | E-mail Address *                        |
| B2B login                                                                                    |               |                                                                   |               |                                                                                                    | B2B login                               |
| Company *                                                                                    |               |                                                                   |               |                                                                                                    | Supplier Code (COFOR)                   |
| Supplier Code (COFOR)                                                                        |               |                                                                   |               |                                                                                                    | Site Code                               |
| Zip Code                                                                                     |               |                                                                   |               |                                                                                                    |                                         |
| Subject*                                                                                     |               |                                                                   |               | 2                                                                                                    |                                         |
| Please include some comments *   Attachments   Parcourir   Parcourir   Parcourir   Parcourir |               | I forgot my user n<br>I forgot my passw<br>REGISTER A<br>NEW USER | READ MORE     | ? Get help                                                                                                    | SUBMIT >                                |
| Captcha *                                                                                    |               |                                                                   |               |                                                                                                    |                                         |
| Receive a copy of this message                                                               |               | 104                                                               |               |                                                                                                    | -                                       |

PLSA: You can obtain with this form password resetting. You must enter your GROUPE PSA login **and** COFOR to get your temporary password. **User:** New password must be provided by your PLSA. If you do not know who are your PLSA, complete this form and you can contact them directly.

A Your e-mail address must exactly match the one registered for your B2B login. Respect upper / lower case if necessary.

## A question ? Read Help & Contact !

B2B Portal

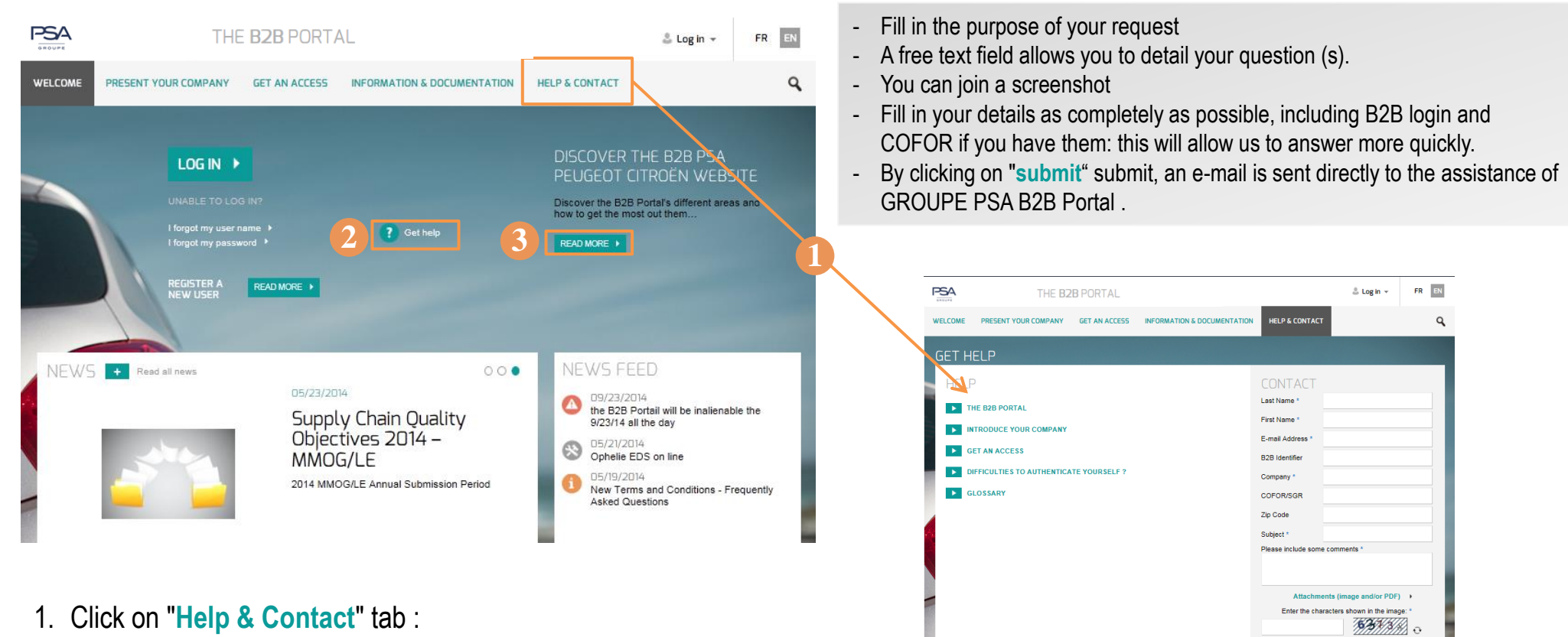

- See the Help topic. You will find:
- The summary of this area,
- Documents and guides to help you every step: present your company, register your company to B2B portal, to connect ....
- Can not find the answer to your question in the Help topic?

You can contact the support of GROUPE PSA B2B Portal by using this online form.

- 2. Click the « Get help » button
- 3. If you want a B2B Portal presentation, click on the button "Read more"

### **Information about GROUPE PSA?**

B2B Portal

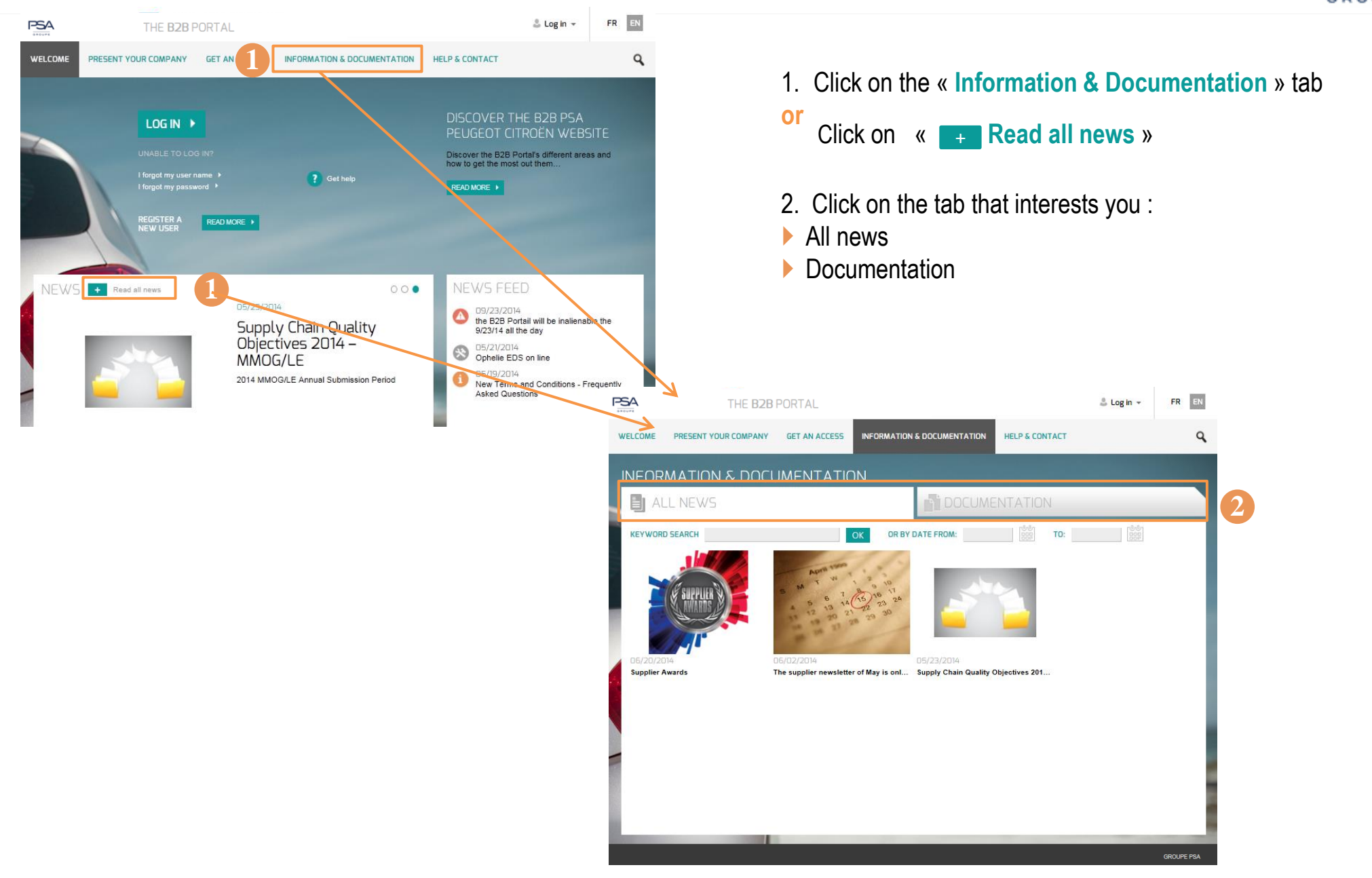